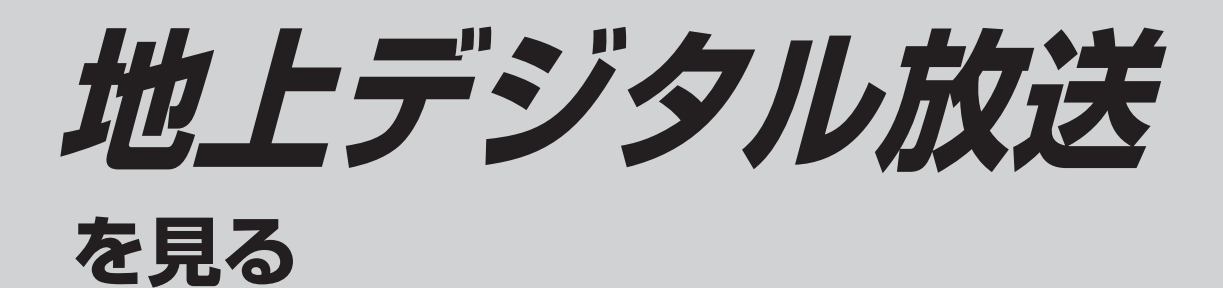

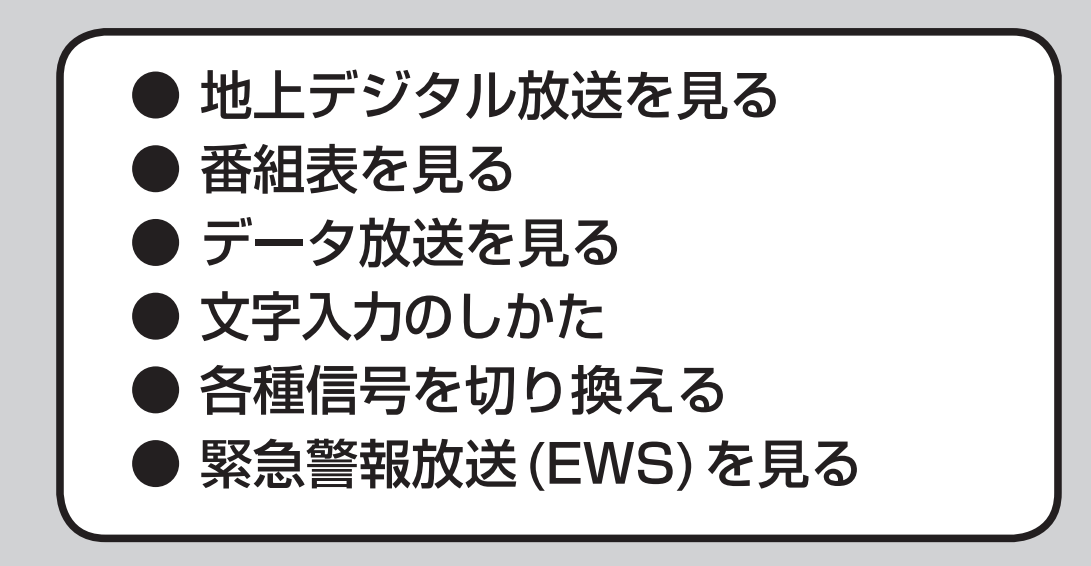

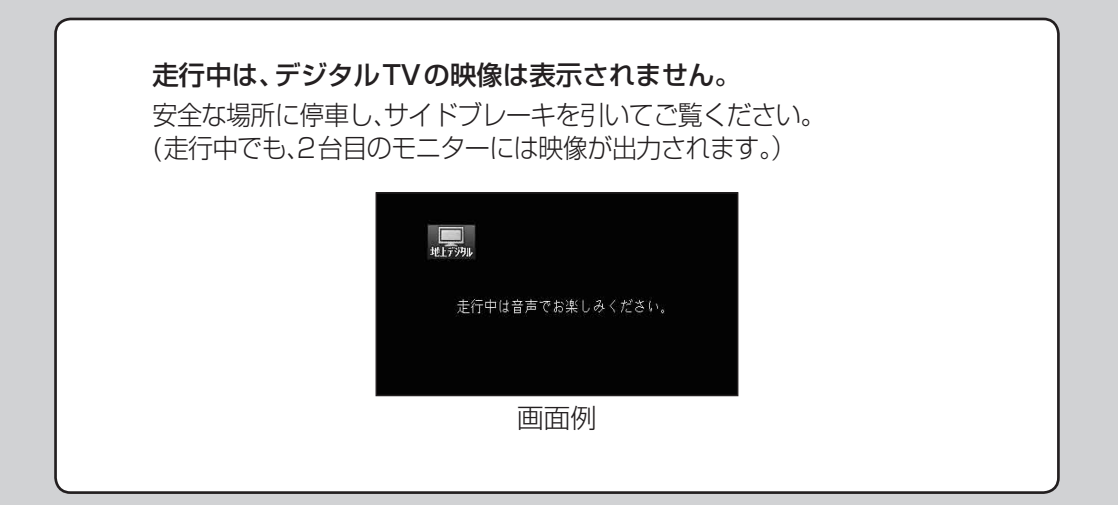

## 地上デジタル放送を見る

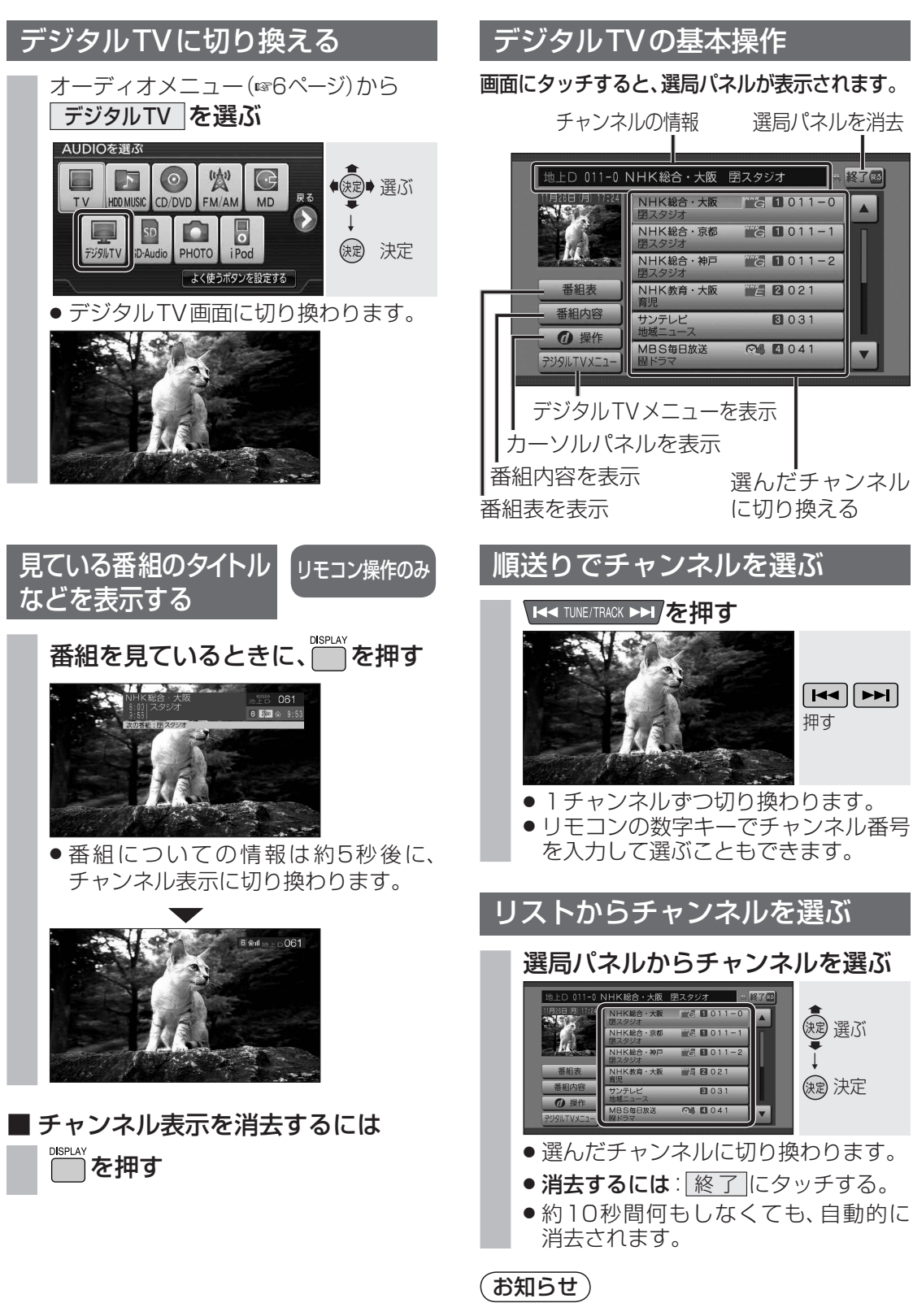

●1つの放送局で複数の番組が放送されて いるときは、同じチャンネルを続けて タッチすると、番組を切り換えられます。

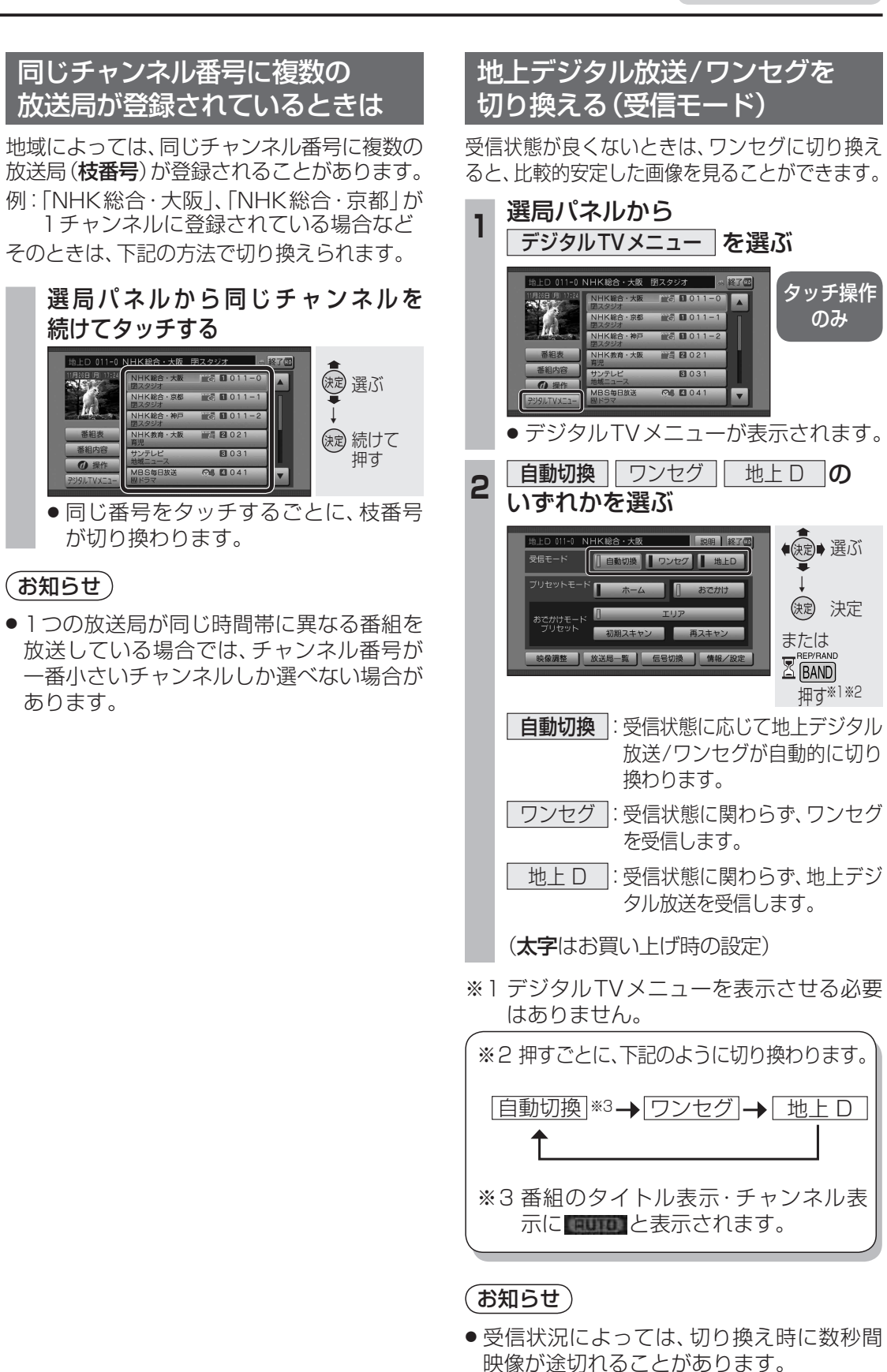

① 操作

(お知らせ)

あります。

デジタル

11

## 番組表を見る

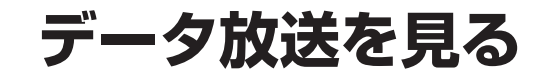

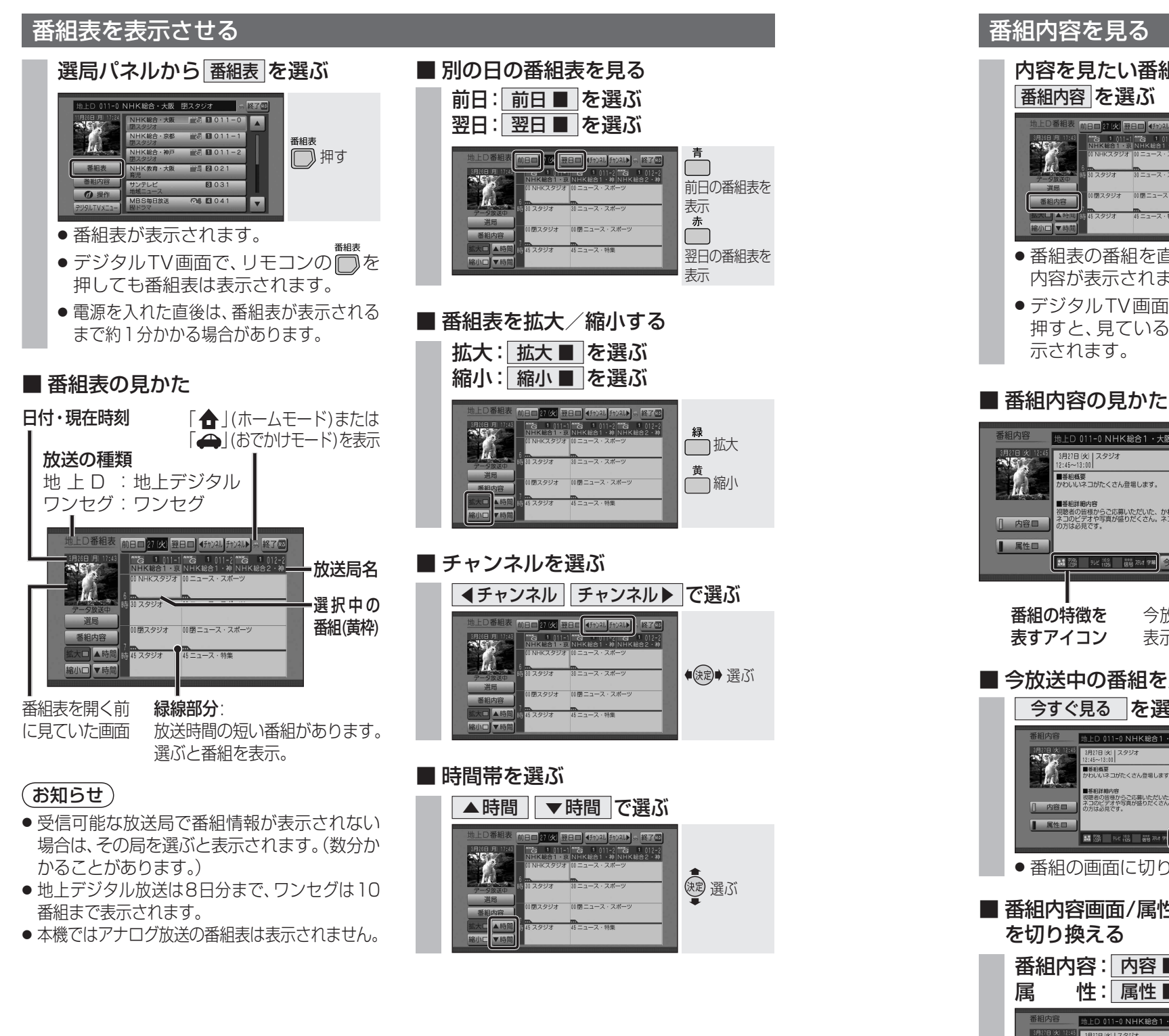

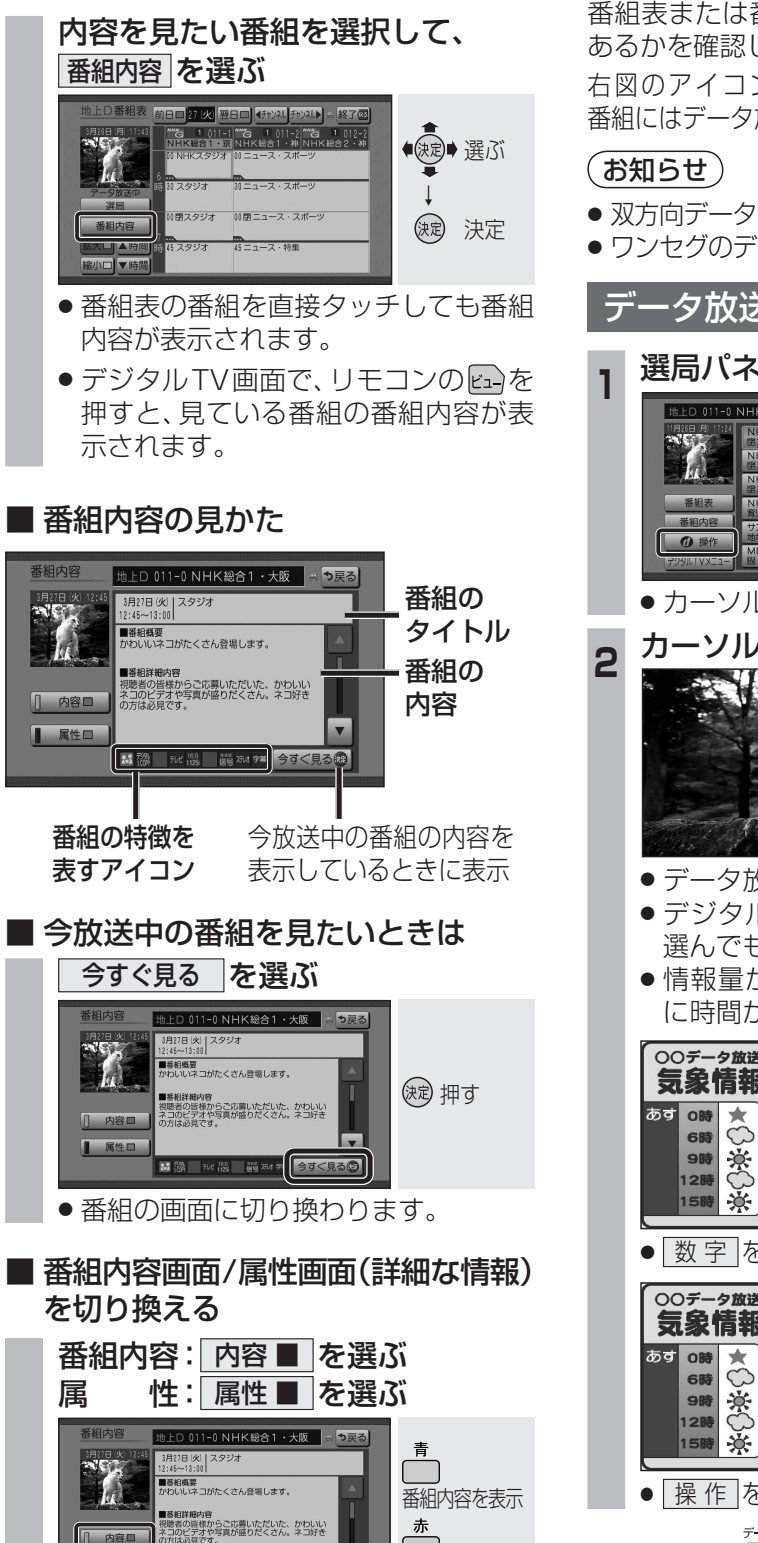

属性を表示

属性口

### ■ データ放送をご覧になる前に 番組表または番組内容画面で、データ放送が

あるかを確認してください。 右図のアイコンが表示された 番組にはデータ放送があります。 データ キグ テレビ

### データ放送を表示させる

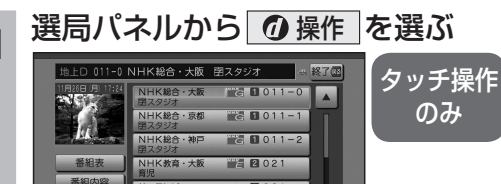

### ● カーソルパネルが表示されます。

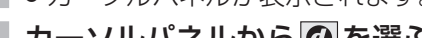

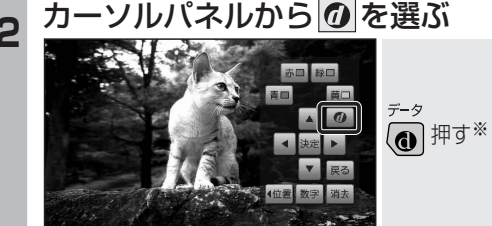

- データ放送が表示されます。
  デジタル TV 画面で、リモコンの @ を
- 選んでもデータ放送が表示されます。 ● 情報量が多いときは、表示されるまで に時間がかかる場合があります。

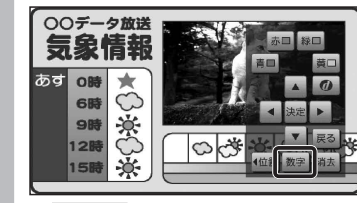

● 数字 を選ぶと、数字パネルが表示されます。

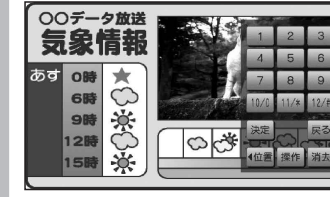

● 操作 を選ぶと、カーソルパネルに戻ります。

\*リモコンの () でデータ放送を表示した場合、 カーソルパネル・数字パネルは表示されません。

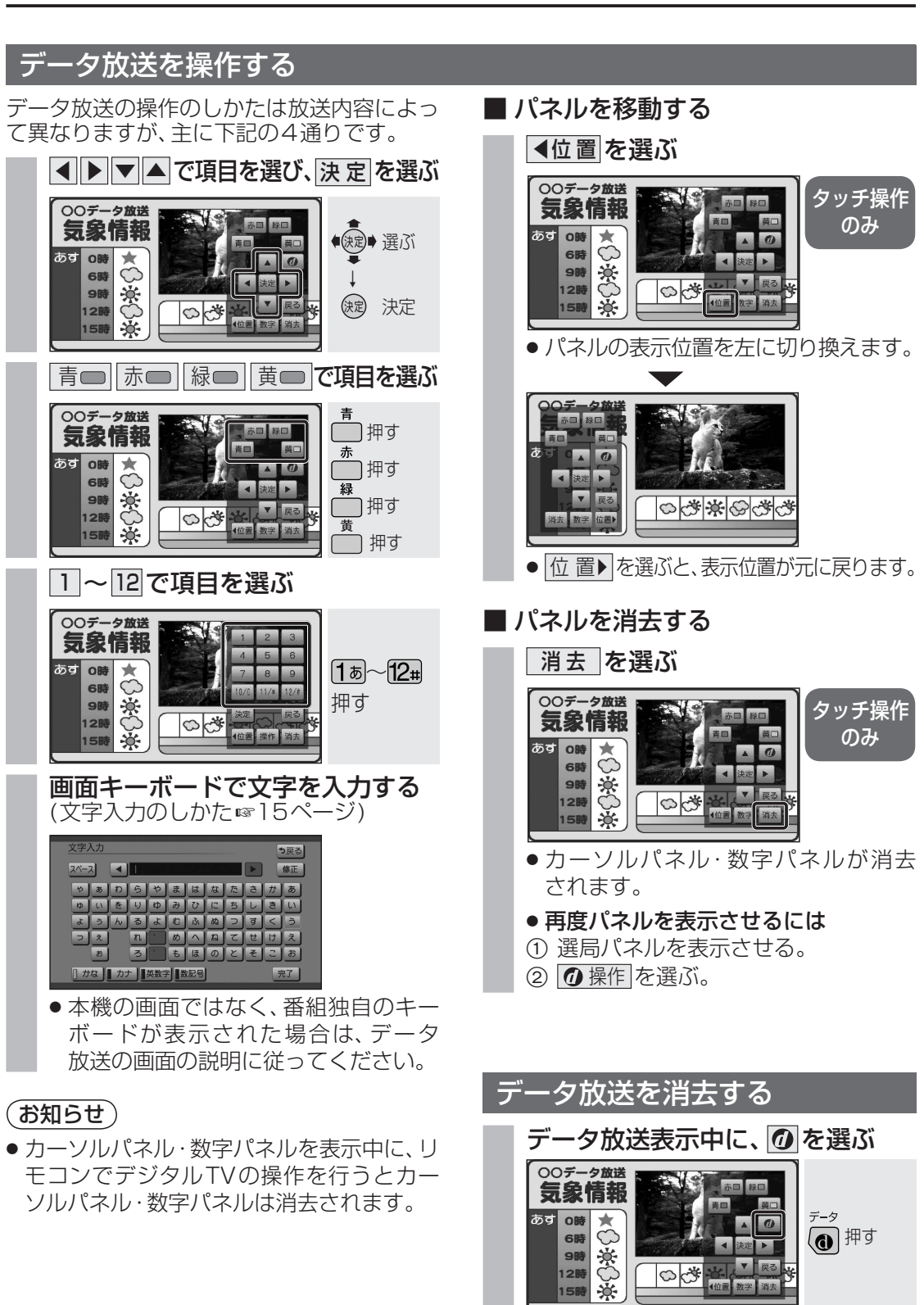

 データ放送が消去され、通常の放送に 戻ります。

## 文字入力のしかた

#### 文字を入力する 入力したい文字の種類を選ぶ ■ 英数字を入力する ◆ (決定)◆ 選ぶ スペース 修正 スペース ▲ abc やぁわらやまはなたさかぁ abcdefghi789 ゆいをりゆみひにちしきい Jklmnopqr456 ようんるよむふぬつすくう stuvwxyz 123 れ めへねてせけえ ろ もほのとそこお コス 決定 決定 ] かな 】 カナ 】英数字 】数記号 ┃ かな ┃ カナ ┃]英数字 ┃数記号 大文字 半角 完了 2 文字を入力する 小文字: 小文字を入力できます。 ● 決定● 選ぶ 修正 スペース ◀ えいが やぁわらやまはなたさかぁ ゆぃをりゆみひにちしきい ようんるよむふぬつすくう れ めへねてせけえ ろ もほのとそこお っえ 決定 決定 8 かな カナ 英数字 数記号 3 |文字入力が終わったら||完了||を選ぶ| スペース く えいが 修正 ● 決定● 選ぶ やぁわらやまはなたさかぁ ゆいきりのみびにちしきい ようんるよむふぬつすくう れ めへねてせけえ ろ もほのとそこお 22 缺定 決定 お かな ♪ カナ ●英数字 ●数記号 完了 (お知らせ) ●入力できる字数は、最大40文字までです。 番組によっては、入力したすべての字数を 表示できない場合があります。 ■ ひらがなを入力する 修正 スペース < えいが やぁわらやまはなたさかぁ ゆいをりゆみひにちしきい ようんるよむふぬつすくう れ めへねてせけえ ろ もほのとそこお コネ お かな ♪ カナ ♪ 英数字 ■ 数記号 カタカナを入力する スペース 🔍 アイ 修正 ヤァワラヤマハナタサカア コィヲリユミヒニチシキィ ヨウンルヨムフヌツスクウ レーメヘネテセクエローモホノトソコオ שב ■ かな 】 カナ ■英数字 ■数記号 半角 完了

●|半角|

● 全角

: 半角文字を入力できます。

● 半角 を選ぶと、全角 が表示されます。

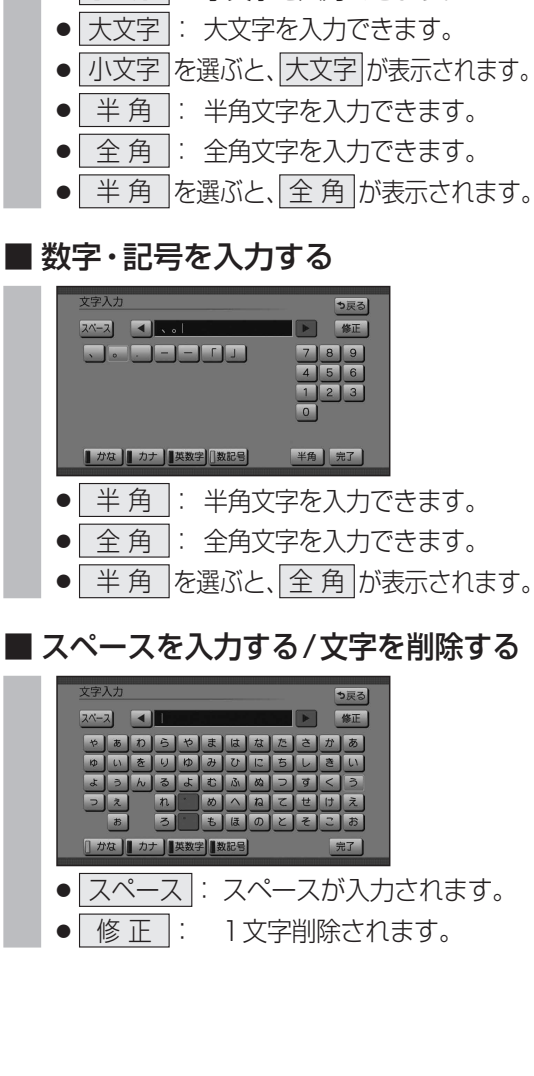

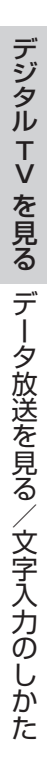

## 各種信号を切り換える

### 信号切换

映像、音声、字幕が複数ある場合、お好みの ものを選択できます。

#### 選局パネルから デジタルTVメニュー を選ぶ 総合・大阪 閉スタジオ タッチ操作 \_\_\_\_\_\_ **□** 011−0 🔺 のみ **⑦** 操作 CM 104

● デジタルTVメニューが表示されます。

#### 2 信号切換を選ぶ

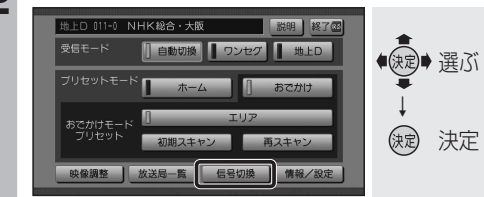

●信号切換画面が表示されます。

#### 各項目を設定する

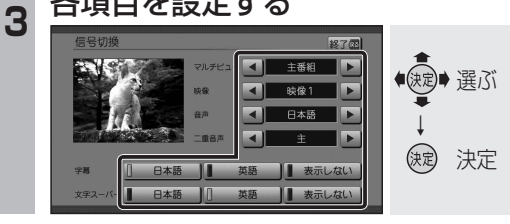

#### 「お知らせ」

ワンセグの字幕には対応していません。

### ■ 信号切換画面について

- ●マルチビュー
- マルチビュー放送のときに選択できます。 ・マルチビュー放送とは、同一のチャンネ ルで主番組と副番組の複数映像が送られ る放送のことです。
- ●映 像

映像が複数あるときに選択できます。

- 吉 ●音 音声を選択する。
- 二重音声
  - 音声多重放送のときに選択できます。
  - ●字 墓 字幕言語を選択する。

  - 文字スーパーの言語を選択する。
    - ・文字スーパーとは、視聴者にお知らせし たい情報を、番組放送中の画面上で文字 で表示させたものです。

# 緊急警報放送(EWS)を見る

です。

切り換わります。

ネルには戻りません。

ません。

ださい。

索できます。

#### 緊急警報放送(EWS)について 自車周辺の緊急避難場所を探す ■ 緊急警報放送(EWS)とは 緊急放送を表示中に、現在地を押す 大規模災害など緊急な出来事が発生した場合 00702 に、緊急警報放送を放送局より送信して、視 緊急放送 聴者にいち早く情報を知らせる放送システム 現在地押す EWSは(緊急警報放送システム: Emergency 一地震速報-Warning Svstem)の略です。 現在地画面が表示されます。 ■緊急警報放送(EWS)を受信したら はい を選ぶ ● 緊急警報放送を受信すると、自動的に緊急 2 警報放送に切り換わります。ナビゲーション 16:11 画面を表示しているときは、緊急警報放送を ●決定● 選ぶ 開始すると自動的にデジタルTVの画面に (決定) 決定 ●一度選局された緊急警報放送のチャン 示しますか 1112 ネルは、放送を終了するか、車のエンジン 広域避難場所の検索を開始し、自車の を切って(ACC OFF)、再度エンジンをか 最寄の広域避難場所の地図が表示され ける (ACC ON) までは自動的に選局され ます。 ● 緊急警報放送が終了しても、切り換わった 広域避難場所を確認する 3 チャンネルはそのままです。(元のチャン 他の番組を見るときは、手動で選局してく 広域避難場所は、大地震の大火災時に一時的に避難する 場所です。この地点が最適な避難場所とは限りません。 実際の状況に応じて行動してください。 ■ ナビゲーション連動機能について ● 緊急警報放送表示中に現在地画面に切り換 えると、自車から最寄の広域避難場所を検 災害時は、安全な場所に駐車し、歩い て広域避難場所に避難してください。 自動車で避難すると、事故・渋滞の原 因になるばかりでなく、緊急車両の通 行の妨げになります。 また、広域避難場所は、大地震の大火 災時に一時的に避難する場所です。 表示される場所が最適な避難場所とは 限りません。実際の状況に応じて行動

してください。

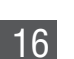